### HOW TO REGISTER FOR A DUKE ONELINK ACCOUNT

- 1. Go to https://ja.dh.duke.edu/.
- 2. Click on "Login" in the upper right hand corner of the page.

|         |         |       |               |                    |           |            | 🗘 Log in       |
|---------|---------|-------|---------------|--------------------|-----------|------------|----------------|
|         |         | Duk   | e Continuina  | n Medical Educatio | on        | F          | ind a course Q |
|         |         | Dun   | te continuing | g meanur Laucati   |           |            | f 🛛 in 💱 🤿     |
| HOME    | ABOUT   | T US  | ACTIVITIES -  | LEARNING GROUPS    | IMPACT AF | CONTACT US |                |
|         |         |       |               |                    |           |            |                |
| IMPORTA | NT ANNO | DUNCE | MENT          |                    |           |            |                |

3. At the login page under Login with OneLink click on "OneLink help."

| Duke Log In                                                                   |                                              |
|-------------------------------------------------------------------------------|----------------------------------------------|
| You are on the correct Duke login page if the above begins with: $ht_{\rm c}$ | ps://shib.oit.duke.edu.                      |
| NetID<br>Current students, faculty, staff, sponsored guests                   | OneLink<br>All other visitors (is this you?) |
| - Log in with NetID                                                           | + Log in with OneLink                        |
| NetID                                                                         | OneLink help 🛛                               |

4. On the Duke OneLink page click on "Register."

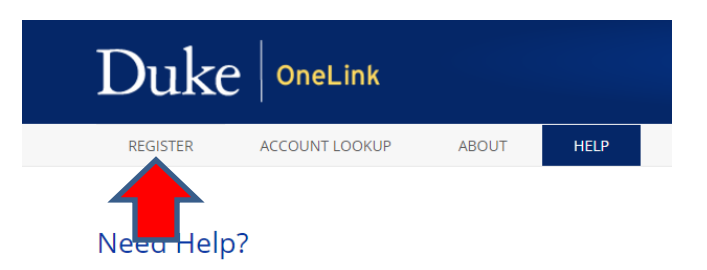

Having trouble accessing a OneLink-supported service? We recommend th

- 5. To register, complete all fields:
  - a. Legal First/Given Name
  - b. Middle Name
  - c. Legal Last/Family Name
  - d. Email (be sure to use the same email that you used to register for a course)
  - e. Birth Date

- f. Have you ever been staff, faculty, an affiliate or a student at Duke?
- 6. Click "Submit"

| REGISTER                                            | ACCOUNT LOOKUP                | ABOUT             | HELP                 |
|-----------------------------------------------------|-------------------------------|-------------------|----------------------|
| Register to                                         | ) Use OneLink                 |                   |                      |
| Enter your details                                  | below to request an inv       | itation email. Al | l fields are require |
| Legal First/Given                                   | Name                          |                   |                      |
| Middle Name                                         |                               |                   |                      |
| Legal Last/Family                                   | Name                          |                   |                      |
| Email                                               |                               |                   |                      |
| Birth Date                                          |                               |                   |                      |
|                                                     | D YYYY                        |                   |                      |
| Have you ever be<br>O Yes<br>O No<br>O I'm Not Sure | en staff, faculty, an affilia | ate, or a student | t at Duke?           |
|                                                     |                               |                   |                      |

- 7. You will receive an email to the email address that you provided when registering for a OneLink account.
- 8. In the email, click on the link to complete your Duke OneLink registration.
- 9. The link will direct you to the following page to confirm your registration.

#### Register for Duke OneLink

Hello, Brandie! You have already registered the following: Facebook (1 account)

| Register with an external account                                                                                                    | Create a new username<br>All fields are required. |
|----------------------------------------------------------------------------------------------------|---------------------------------------------------|
| G Register with Google                                                                                                    |                                                   |
| Register with LinkedIn                                                                                                    | Password                                          |
| Register with Yahoo                                                                                                    | Confirm Password                                  |
| This option allows you to log in to Duke services with an<br>external account. Duke will only store an account name<br>so we can recognize you in the future. | Security Question<br>Choose One                   |
|                                                                                                    |                                                   |
|                                                                                                    | Answer                                            |
|                                                                                                    | Answer                                            |

- 10. You can register with one of the external social media accounts:
  - a. Facebook (login with Facebook username/password)
  - b. Gmail (login with Gmail username/password)
  - c. LinkedIn (login with LinkedIn username/password)
  - d. Yahoo (login with Yahoo username/password)

#### Register for Duke OneLink

Hello, Brandie! You have already registered the following: Facebook (1

| Reg                         | ster with an external account                                                                                                    |
|-----------------------------|----------------------------------------------------------------------------------------------------|
| f                           | Register with Facebook                                                                                                    |
| G                           | Register with Google                                                                                                    |
| in                          | Register with LinkedIn                                                                                                    |
| Y!                          | Register with Yahoo                                                                                                    |
| This or<br>externa<br>so we | ption allows you to log in to Duke services with an<br>al account. Duke will only store an account name<br>can recognize you in the future. |

11. <u>OR</u> you can create a new username and password. Once you have created a username, password, and created your security question/answer, click on "Register with OneLink ID."

| Create a new username        |
|------------------------------|
| Password                     |
| Confirm Descured             |
|                              |
| Security Question Choose One |
| Answer                       |
| Register with OneLink ID >   |

12. Once you have registered your Duke OneLink account, you will be directed to the confirmation page, click on "Register with this account."

## **Confirm Your Account**

You have logged in to a Facebook account with the following information:

Email address: brandielee75@yahoo.com Name: Brandie Jones

Please confirm whether this is the account you would like to register.

| Log out of Facebook and start over $	imes$ | Register with this account > |  |
|--------------------------------------------|------------------------------|--|
|--------------------------------------------|------------------------------|--|

13. Once you have registered your account, you will be directed to the following page.

# You're all set!

You have successfully registered. Your registered account is:

Facebook: 1 account

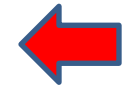

We've sent a confirmation to brandie.jones@duke.edu.

- 14. You will receive another email confirming your registration.
- 15. Go back to https://ja.dh.duke.edu/.
- 16. Click on "Login" in the upper right hand corner of the page.
- 17. Click on "Login with OneLink."

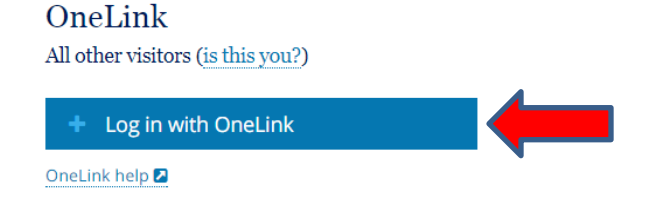

18. Login to Ethos with one of the social media accounts provided (Facebook, LinkedIn, Gmail,Yahoo) <u>OR</u> with the new username/password that you created in order to generate your account in the system.

#### OneLink

All other visitors (is this you?)

| <b>-</b> Lo | og in with OneLink            |
|-------------|-------------------------------|
| OneLi       | nk ID                         |
| Jones       | 5021                          |
| Passw       | vord                          |
| •••••       | •••••                         |
|             | Forgot your ID or password? 🛛 |
|             | Log In                        |
|             | - OR -                        |
| Onel        | ink-Registered Social Media   |
| Forgot      | if you've registered? 🔼       |
| f           | Log In with Facebook          |
| G           | Log in with Google            |
| in          | Log In with LinkedIn          |
| Y!          | Log In with Yahoo             |